## WEB PARA PROVEEDORES

## PROCEDIMIENTO OPERATIVO PARA CONSULTAR ÓRDENES DE PAGO Y RETENCIONES

Para la realización de las consultas de Órdenes de Pago y Retenciones, mediante internet, se realiza en los siguientes navegadores: Mozilla Firefox, Google Chrome o Internet Explorer (versión 11 o posterior).

## PÁGINA PRINCIPAL

La pantalla de acceso pide usuario y contraseña. Una vez logeado se mostrará la siguiente pantalla:

| I Novedades |            |
|-------------|------------|
|             |            |
|             | <b>~ ^</b> |

Haciendo click en el botón Menú:

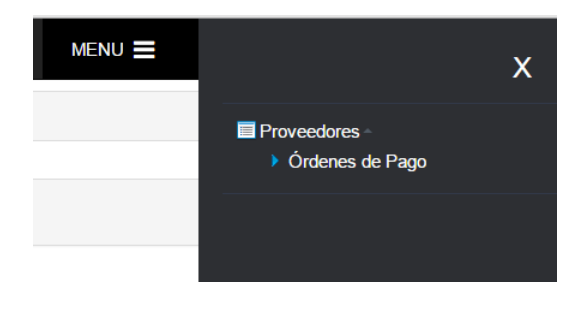

Se accede a la consulta de las Órdenes de Pago emitidas:

| Órdenes de Pago                                                 |                                           |                                      |            |
|-----------------------------------------------------------------|-------------------------------------------|--------------------------------------|------------|
| Datos de la búsqueda<br>Proveedor 15848<br>Fecha (desde - hasta | PROVEEDOR S.A.<br>) 28/04/2016 28/07/2016 | P Buscar                             |            |
| Listado Ordenes de Pago<br>Fecha                                | Tipo Comprobante                          | Comprobante                          | •<br>Total |
| 28/07/2016                                                      | Orden de Pago                             | OPP X-0001-00000293                  | 28314.00   |
| 14/06/2016                                                      | Orden de Pago                             | <u>OPP X-0001-00000148</u><br>► ►1 M | 23595.00   |
|                                                                 |                                           |                                      | Volver     |

Haciendo click en la Orden de Pago OPP X – 0001- 00000293 se muestra la siguiente pantalla:

|                                                                                                  | mprobante                                                              | Orden de Pago             |                   |            | Compr           | obante            | X 0001 - 0000029 | 3                          | Fecha  | 28/07/20       | 16                                    |
|--------------------------------------------------------------------------------------------------|------------------------------------------------------------------------|---------------------------|-------------------|------------|-----------------|-------------------|------------------|----------------------------|--------|----------------|---------------------------------------|
| Proveedor                                                                                        | 15848 - PF                                                             | ROVEEDOR S.A.             |                   | сит        | 1111111111      | 3                 | Tipo de I.V.A.   | Responsable                | e Insc |                |                                       |
| Dirección                                                                                        | irección San Martin 540 BUENOS AIRES M                                 |                           | Modalid           | ad de Pago |                 |                   |                  |                            |        |                |                                       |
| Destino de                                                                                       | Pago                                                                   |                           |                   |            |                 |                   |                  |                            |        |                |                                       |
| Listado de C                                                                                     | omprobantes c                                                          | ancelados                 |                   |            |                 |                   |                  |                            |        |                |                                       |
| Fecha                                                                                            |                                                                        | Tipo Comprobante          | Comprobante       |            | Т               | otal              | Cancelad         | 0                          | Saldo  | (              | ancelado O.P.                         |
| 04/07/2016                                                                                       | Factura Prov                                                           | veedor                    | B 0003 - 00000163 |            |                 | 28314.0           | 0                | 0.00                       |        | 0.00           | 28314                                 |
|                                                                                                  |                                                                        |                           |                   |            |                 |                   |                  |                            |        |                |                                       |
| Listado de re                                                                                    | tenciones                                                              |                           | letención         |            |                 |                   | Número           | Fecha                      |        | Impo           | rte                                   |
| Listado de re<br>Retenciones I                                                                   | etenciones<br>IBB Efectuadas                                           |                           | letención         |            |                 |                   | Número           | Fecha                      |        | Impo           | rte<br>849                            |
| Listado de re<br>Retenciones II<br>Retenciones c                                                 | stenciones<br>IBB Efectuadas<br>de Ganancias Efe                       | i<br>ectuadas             | tetención         |            |                 |                   | Número           | Fecha                      |        | Impo           | rte<br>849.<br>1626.                  |
| Listado de re<br>Retenciones I<br>Retenciones c                                                  | etenciones<br>IBB Efectuadas<br>de Ganancias Efe                       | retuadas                  | tetención         |            |                 |                   | Número           | Fecha                      |        | Impo           | rte<br>849.<br>1626.                  |
| Listado de re<br><u>Retenciones II</u><br><u>Retenciones c</u><br>Listado de va                  | stenciones<br>1 <u>68 Efectuadas</u><br>de Ganancias Efe<br>alores     | t <u>ctuadas</u><br>Valor | tetención         | N          | úmero           | Fecha             | Número           | Fecha<br>Banco             |        | Im po<br>Im po | rte<br>849.<br>1626.                  |
| Listado de re<br><u>Retenciones II</u><br><u>Retenciones c</u><br>Listado de va<br>Transferencia | etenciones<br>188 Efectuadas<br>de Ganancias Efe<br>alores<br>Bancaria | e <u>ctuadas</u><br>Valor | letención         | N          | úmero<br>280716 | Fecha<br>28/07/20 | Número           | Fecha<br>Banco<br>IGENTINA |        | Im po<br>Im po | rte<br>849.<br>1626.<br>rte<br>25837. |
| Listado de re<br>Retenciones I<br>Retenciones o<br>Listado de va<br>Transferencia                | etenciones<br>IBB Efectuadas<br>de Ganancias Efe<br>alores<br>Bancaria | t <u>etuadas</u><br>Valor | letención         | N          | úmero<br>280716 | Fecha<br>28/07/20 | Número           | Fecha<br>Banco<br>GENTINA  |        | Im po<br>Im po | rte 849.<br>1626.<br>rte 25837.       |

Al hacer click en la retención de IIBB Efectuada, se muestra la misma con opción a imprimir:

| Retencion Ingresos Brutos                                                                     |                        |                |              |           |        |  |  |
|-----------------------------------------------------------------------------------------------|------------------------|----------------|--------------|-----------|--------|--|--|
|                                                                                               |                        | ORIGINAL       |              |           | 293    |  |  |
| Agente de Retención - Percepción<br>DBRA SOCIAL<br>Domicilio<br>9 DE JULIO 971 - BUENOS AIRES | 22-2222222-6           |                |              |           |        |  |  |
| Nombre del Contribuyente<br>PROVEEDOR S.A.<br>Domicilio<br>San Martin 540 - BUENOS AIRES      |                        |                | 11-1111111-3 |           |        |  |  |
| Fecha                                                                                         | Importe                | Base Imponible | Alicuota     | Retención |        |  |  |
| 28/07/2016                                                                                    | 28314.00               | 28314.00       | 3.00         |           | 849.42 |  |  |
| SON PESOS: OCHOCIENTOS CUAREI                                                                 | NTA Y NUEVE CON 42/100 |                |              |           |        |  |  |